## **Joomla LDAP Configuration**

Step 1: Install LDAP plugin. (If you have already installed the plugin, you can skip

to step 2)

• Download the zip file for the **miniOrange LDAP plugin for Joomla** from the link here.

| mini©range                                                                                                    | HOME                                                     | WORDPRESS                                       | ATLASSIAN | DRUPAL | JOOMLA | MAGENTO | MOODLE |
|----------------------------------------------------------------------------------------------------|----------------------------------------------------------|-------------------------------------------------|-----------|--------|--------|---------|--------|
| LDAP Login for Intranet Sit                                                                                                    | es                                                       |                                                 |           |        |        |         |        |
| LDAP/Active Directory Login Extension provi<br>using credentials stored in your LDAP Server<br>authenticate against various LDAP implemen<br>Active Directory, OpenLDAP and other director | des login f<br>. It allows<br>ntations lik<br>ory system | to Joomla si<br>users to<br>ke Microsoft<br>ns. | te        |        |        | LDAP    |        |

- Login into your Joomla site's administrator console.
- Go to Extension Manage Install in the top navigation bar to install the plugin.

| 🕱 System - Users - Menus - Content - Co                      | omponents - Exte                                                                 | tensions 🗸                                                      | Help +              |                                                                                           | jeswanth 🗗 👤 🗸                                                                                            |
|--------------------------------------------------------------|----------------------------------------------------------------------------------|-----------------------------------------------------------------|---------------------|-------------------------------------------------------------------------------------------|----------------------------------------------------------------------------------------------------|
| ✿ Control Panel                                              | Ma                                                                               | lanage                                                          | Þ                   | Install                                                                                   | 🕅 loomlal                                                                                                 |
| Message<br>Configuration saved.                              | Mo<br>Plu<br>Te<br>La                                                            | Aodules<br>Plugins<br>Templates<br>anguage(s)                   | )<br>               | Update<br>Manage<br>Discover<br>Database<br>Warnings<br>Install Languages<br>Update Sites | ato Now                                                                                                   |
| CONTENT  New Article  Articles  Categories  Media  STRUCTURE | You have posite<br>There are important<br>This information area<br>Read Messages | s <b>t-installati</b><br>It post-installatio<br>ea won't appear | on messa<br>when ye | essages<br>liges that require your atten<br>bu have hidden all the mess                   | ion.<br>ages                                                                                              |
| Menu(s)                                                      | SAMPLE DATA                                                                      |                                                                 |                     |                                                                                           |                                                                                                    |
| Modules<br>USERS                                             |                                                                                  | data                                                            |                     | Sample dat<br>If the site is                                                              | a which will set up a blog site.<br>multilingual, the data will be tagged to the active backend language. |

• Upload the downloaded zip file to install the LDAP plugin.

| 🕱 System - Users - Mer                                                                               | us • Content • Components • Extensions • Help • jeswanth & 🛓 •                                                                                                    |
|----------------------------------------------------------------------------------------------------|----------------------------------------------------------------------------------------------------|
| 🕂 Extensions: Install                                                                                | "IslmooL 🐹                                                                                                    |
|                                                                                                    | Help     A     Options                                                                                                    |
| E                                                                                                    |                                                                                                    |
| Install<br>Update<br>Manage<br>Discover<br>Database<br>Warnings<br>Install Languages<br>Update Sites | Joomlal Extensions Directory <sup>III</sup> (JED) now available with Install from Web on this page. By selecting "Add Install from Web tab" below, you agree to the JED Terms of Service and all applicable third party license terms.<br>Add "install from Web" tab Upload Package File Install from Folder Install from URL. Upload & Install Joomla Extension |
|                                                                                                    | کی<br>Drag and drop file here to upload.<br>یک Or browse for file<br>Maximum uploed size: 40M                                                                                                    |

• Please make sure to enable all the components of the plugin. You can enable the components by clicking on **Extension->Manage->Manage** option and search for **Idap or miniorange**.

## Step 2 : Configure miniOrange Joomla LDAP plugin.

- Now, go to components and then select **Miniorange LDAP** to go to the configuration page of the plugin.
- In the **Configure LDAP** tab, save the following information:
- Enter your **AD Server** URL and click on the **Contact LDAP Server** button to test your connection with your LDAP server.

| NOTE: You need to find | out the values for the below given fields from your LDAP Administrator.                                                                                                    |
|------------------------|----------------------------------------------------------------------------------------------------|
| LDAP Connectio         | n Information                                                                                                    |
| LDAP Server URL:       | Specify the host name for the LDAP server eg: Idap://myldapserver.domain:389 , Idap://89.38.192.1:389. When using SSL, the host may have to take the form Idaps://host:636. Contact LDAP Server |

• Enter your **Service account username and password** and save it under the Service Account DN and Service Account Password text fields. Click on the **Test and Save** button to test the binding with your AD.

| NOTE: You need to find          | d out the values for the below given fields from your LDAP Administrator.                                                                                                    |
|---------------------------------|----------------------------------------------------------------------------------------------------|
| LDAP Connection                 | on Information                                                                                                    |
| LDAP Server URL:                |                                                                                                    |
|                                 | Specify the host name for the LDAP server eg: Idap://myIdapserver.domain:389 , Idap://89.38.192.1:389. When using SSL, the host may have to take the form Idaps://host:636. Contact LDAP Server                                              |
| Service Account DN:             |                                                                                                    |
|                                 | This service account will be used to establish the connection.<br>Specify the Service Account DN(distinguished Name) of the LDAP server. e.g. cn=username,cn=group,dc=domain,dc=com<br>uid=username,ou=organisational unit,dc=domain,dc=com. |
| Service Account DN<br>Password: | Password for the Service Account in the LDAP Server.                                                                                                    |
|                                 | Test and Save                                                                                                    |

• Under the User LDAP Mapping configurations enter your **Search Base**(the LDAP tree in which your users will be searched) and your **Username Attribute** (the value with your user will be searched in the AD). Click on the Save button to save your settings.

## LDAP User Mapping Configurations

|                        | This is the LDAP Tree under which we will<br>they are not present in this search base of<br>distinguished name of the Search Base of<br>Multiple Search Bases are supported i                                                               | Il search for the users for authentication. If we are not able to find a user in LDAP it means<br>or any of its sub trees. They may be present in some other search base. Provide the<br>bject. <b>eg. cn=Users,dc=domain,dc=com</b> .<br><b>n the Premium versionof the plugin.</b> |  |  |  |  |  |  |
|------------------------|----------------------------------------------------------------------------------------------------|----------------------------------------------------------------------------------------------------|--|--|--|--|--|--|
| Jsername<br>Attribute: |                                                                                                    |                                                                                                    |  |  |  |  |  |  |
|                        | This field is important for two reasons.<br>1. While searching for users, this is the ai<br>2. If you want your users to login with the<br>or a pAMAccount ham or on where your                                                             | tribute that is going to be matched to see if the user exists.<br>ir username or firstname.lastname or email - you need to specify those options in this field<br>username is stored. Some common attributes are                                                                     |  |  |  |  |  |  |
|                        | common name                                                                                                    | cn                                                                                                    |  |  |  |  |  |  |
|                        | email                                                                                                    | mail                                                                                                    |  |  |  |  |  |  |
|                        | logon name                                                                                                    | sAMAccountName<br>userPrincipalName                                                                                                    |  |  |  |  |  |  |
|                        | custom attribute where you store you                                                                                                    | ir Joomla usernames use <b>customAttribute</b>                                                                                                    |  |  |  |  |  |  |
|                        | You can even allow logging in with multiple attributes, separated with '; '. e.g. you can allow logging in with username or ema e.g. cn;mail Logging in with multiple attributes are supported in the <b>Premium version</b> of the plugin. |                                                                                                    |  |  |  |  |  |  |
|                        | Please make clear that the attributes that confirmed with the LDAP Admin.                                                                                                    | we are showing are examples and the actual ones could be different. These should be                                                                                                    |  |  |  |  |  |  |
|                        | Save                                                                                                    |                                                                                                    |  |  |  |  |  |  |

• Under the **Test Authentication** section, you can enter your AD server's username and password to test your connection and authentication with the LDAP Server.

| st Authentication  |  |
|--------------------|--|
| AP Username:       |  |
| ssword:            |  |
| Test Configuration |  |

• Select the **Enable LDAP login** checkbox to enable login using LDAP. Click on the Save button to save this option. You can enable it only after configuring the plugin configuration.

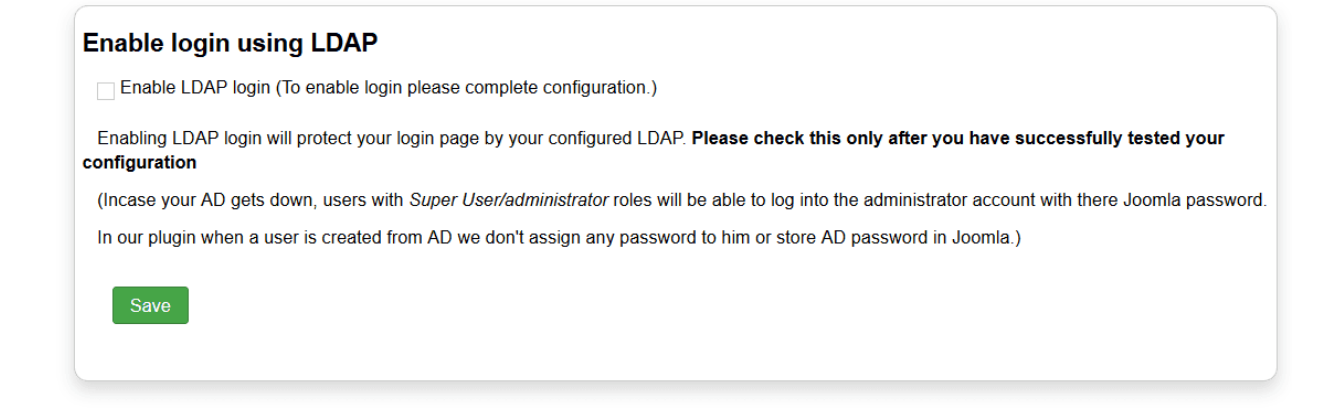

- In case, you are facing some issue or have any question in mind, you can reach out to us by sending us your query through the Support button in the plugin or by sending us a mail at joomlasupport@xecurify.com.
- Congratulations, you have successfully configured the miniOrange LDAP plugin with your Active Directory.